# Instalacja ISD-02A pod systemem Windows 8 lub 8.1

W przypadku konieczności zainstalowania oprogramowania urządzenia ISD02 dla systemu Windows 8 lub Windows 8.1 należy wykonać następujące czynności:

- 1. Uruchomić komputer.
- 2. Przejść do opcji zasilania Win 8 i klikając na 'Uruchom ponownie' z wciśniętym klawiszem SHIFT.

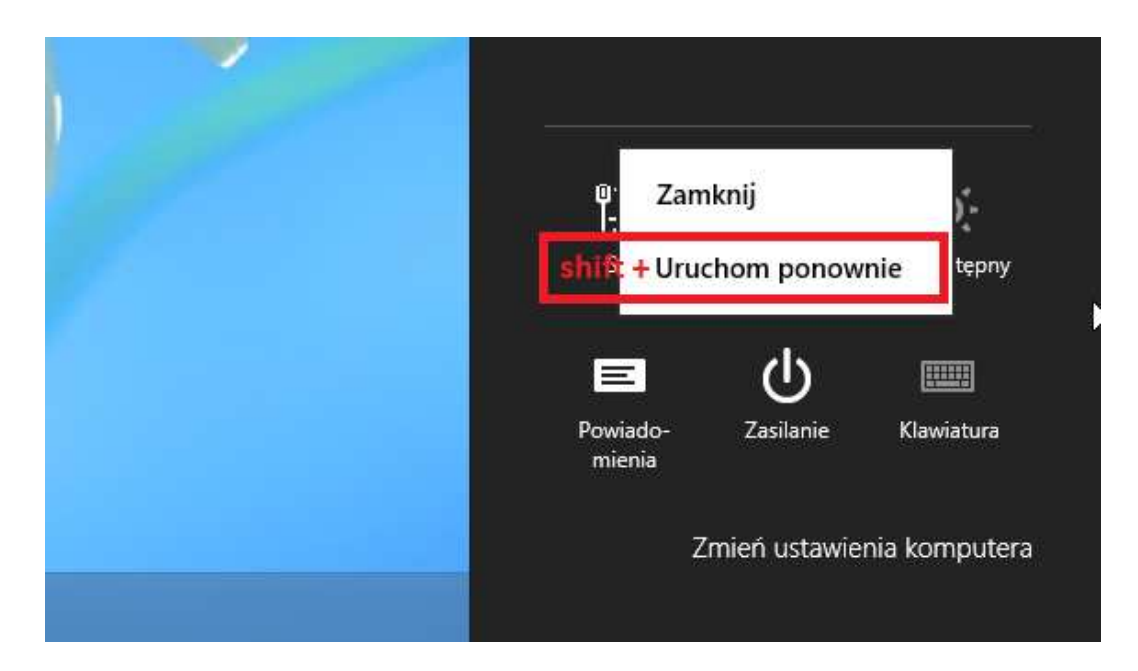

3. Przechodzimy teraz przez kolejne opcje menu:

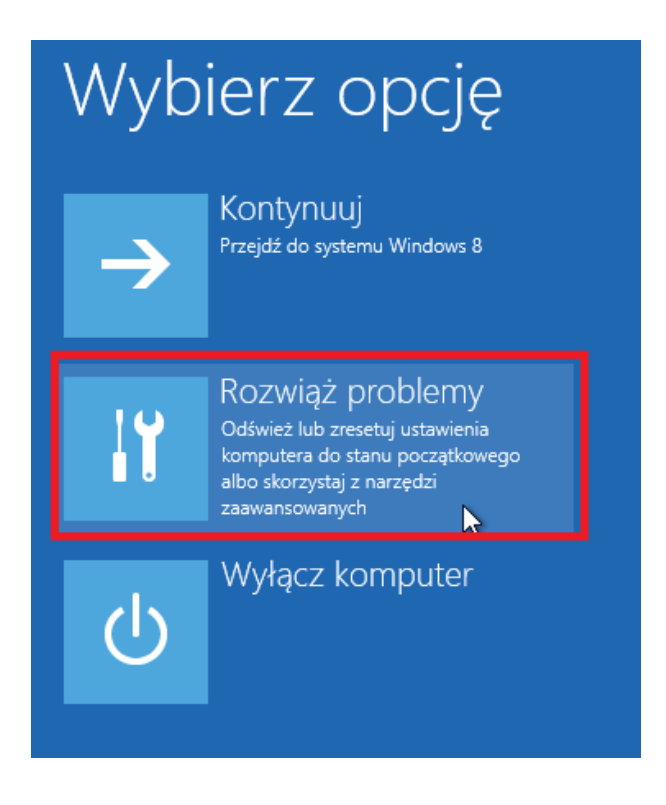

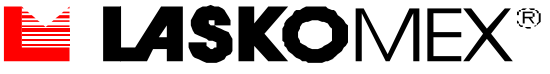

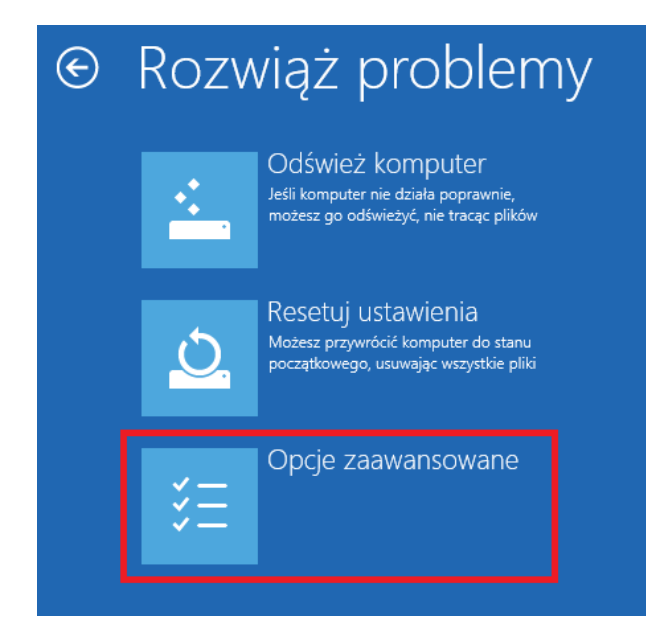

#### € Opcje zaawansowane

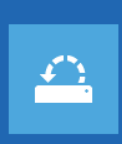

Przywracanie systemu Przywróć system Windows, używając punktu przywracania zapisanego na komputerze

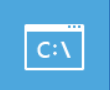

Wiersz polecenia Użyj wiersza polecenia, aby skorzystać z zaawansowanych funkcji rozwiązywania problemów

 $\langle 0 \rangle$ 

# Odzyskiwanie obrazu systemu

Odzyskaj system Windows za pomocą określonego pliku obrazu systemu

### Naprawa

automatyczna Rozwiąż problemy uniemożliwiające załadowanie systemu Windows

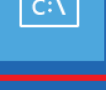

## Ustawienia $\mathbf{\dot{\mathbf{v}}}$

uruchamiania Zmień zachowanie systemu Windows podczas uruchamiania

Uruchom ponownie

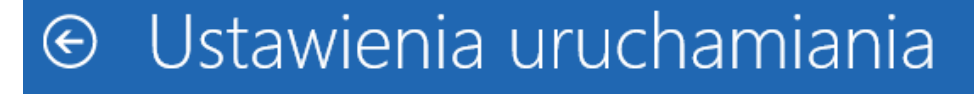

## Uruchom system Windows ponownie, aby zmienić opcje:

- · Włącz tryb wideo o niskiej rozdzielczości
- Włącz tryb debugowania
- · Włącz rejestrowanie rozruchu
- Włącz tryb awaryjny
- Wyłącz wymuszanie podpisów sterowników
- · Wyłącz usługę wczesnej ochrony przed złośliwym kodem
- · Wyłącz automatyczne ponowne uruchamianie komputera po błędzie systemu

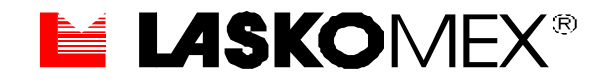

4. Na ostatniej planszy wybieramy 'Uruchom ponownie'. Komputer wyłączy się i ponownie uruchomi wyświetlając planszę:

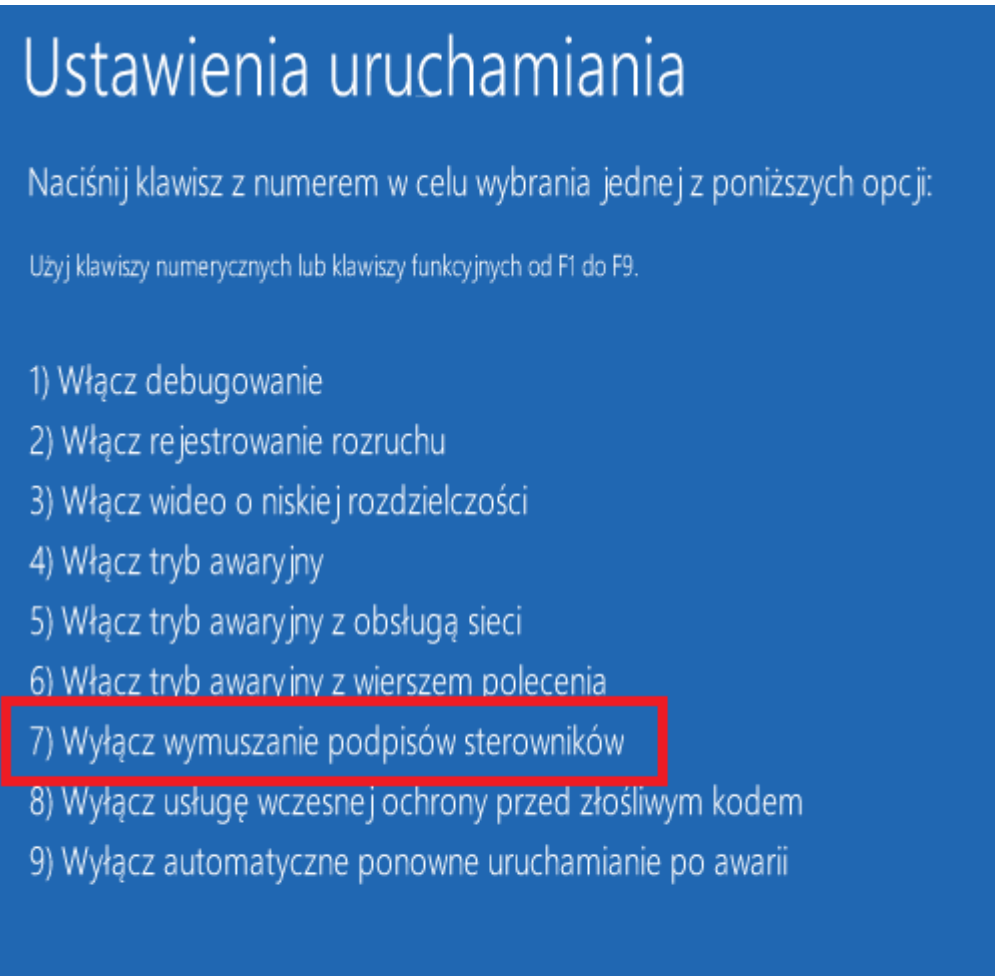

Naciśnij klawisz F10, aby uzyskać więcej opcji Naciśnij klawisz Enter, aby powrócić do systemu operacyjnego

- 5. Naciskamy klawisz F7 i czekamy aż komputer się uruchomi.
- 6. Teraz wykonujemy instalację oprogramowania z dołączonej płyty CD identycznie jak dla Windows 7 (opis na płycie).

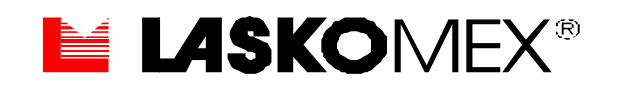